完成愛金卡 APP 實名認證後, 綁定銀行帳戶步驟如下: 1. 點擊「個人」->「支付工具」。

| all | 台灣大 | 哥大 4G     | 下午 2:02           | 🕱 100% 🗲 '     |
|-----|-----|-----------|-------------------|----------------|
|     |     | ic        | ashipay           | Ģ              |
|     |     | 電支帳號      | ; 168*** <b>*</b> | Ø              |
|     | 帳   | 戶餘額(NT\$) | 0                 |                |
|     | 0   | PENPOINT  | 0.23              |                |
|     |     | 交易紀錄      | 支付工具              | Ļ              |
|     | 6   | 個人資訊      |                   | >              |
|     | ٢   | 交易限額      |                   | >              |
|     | ÷   | 設定        |                   | >              |
|     | ô   | 授權扣款管理    |                   | >              |
|     | P   | 會員卡       |                   | >              |
|     | 88  | 揪麻吉       |                   | >              |
|     |     | 使用教學      |                   | >              |
|     | Ĩ   |           | <b>全</b><br>聯絡人   | <b>2</b><br>個人 |

2. 進入支付工具管理->銀行帳戶,點擊右上方「+」。

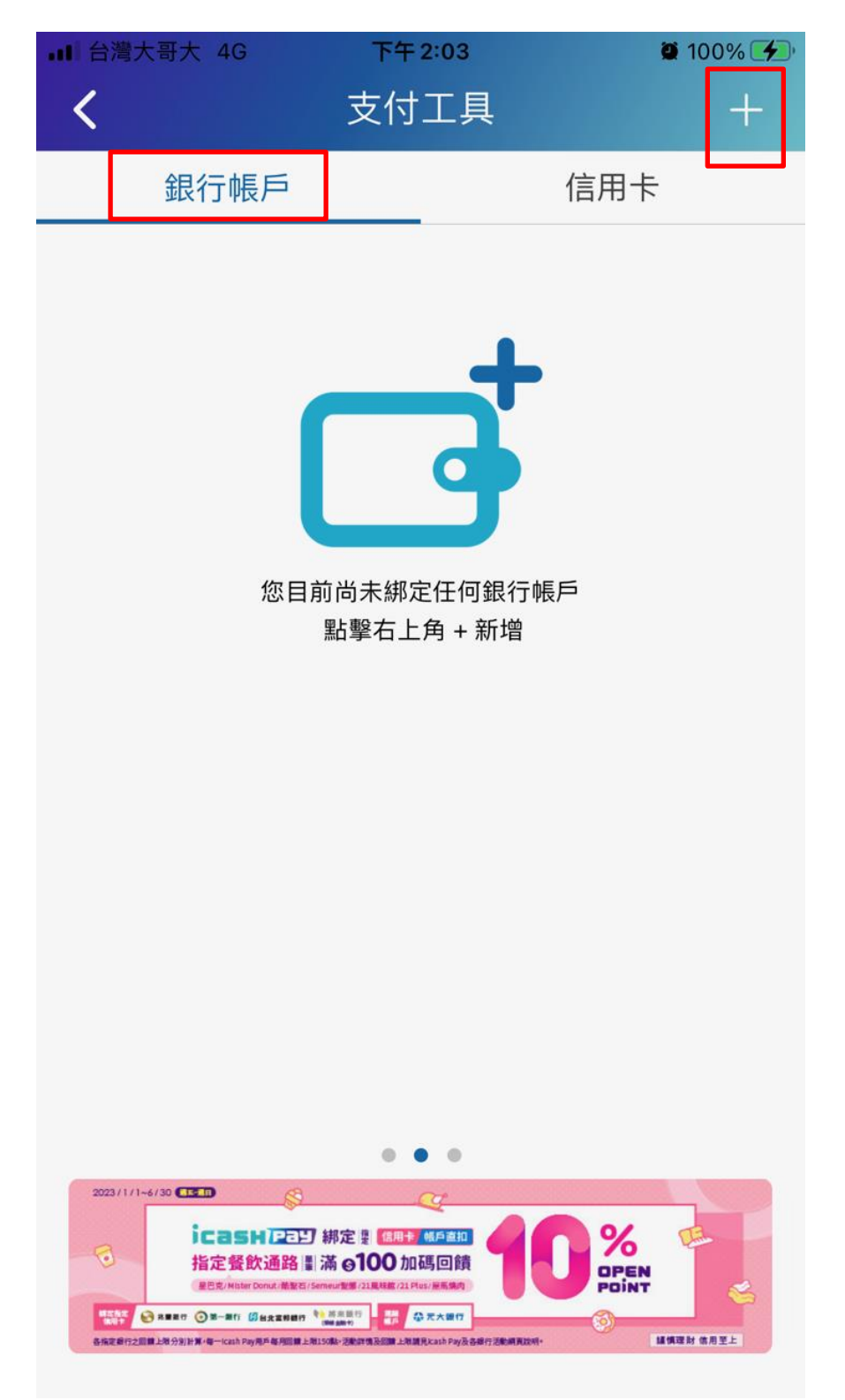

3. 選擇「銀行帳戶」

|      |                         | <b>@</b> 100% <b>(42</b> ) |
|------|-------------------------|----------------------------|
| <    | 支付工具                    |                            |
| 銀行帳戶 |                         | 信用卡                        |
| 您目   | 前尚未綁定任何銀行<br>點撃右上角 + 新城 | 行帳戶                        |
|      | 新增支付工具                  |                            |
| [    | 銀行帳戶                    |                            |
|      | 信用卡                     |                            |
|      | 返回                      |                            |

# 4. 選擇「009 彰化銀行」。

|                      | 野大 4G                 | 20            | :24 |  | 100% 📟, |
|----------------------|-----------------------|---------------|-----|--|---------|
| <                    |                       | 請選擇           | 睪銀行 |  | 線上開戶    |
| Q                    | 輸入銀行                  | <b></b>       |     |  |         |
| 沒有                   | 沒有這些合作銀行的帳戶嗎? 即刻線上開戶! |               |     |  |         |
| 合作銀行(同時設為付款、儲值及提領帳戶) |                       |               |     |  |         |
| 004                  | 臺灣銷                   | 艮行            |     |  |         |
| 005                  | 臺灣土                   | 上地銀行          |     |  |         |
| 007                  | 第一商                   | 商業銀行          |     |  |         |
| 008                  | 華南南                   | 商業銀行          |     |  |         |
| 009                  | 彰化商                   | 商業銀行          |     |  |         |
| 012                  | 台北富                   | <b>፤邦商業</b> 銀 | 行   |  |         |
| 013                  | 國泰世                   | せ華商業銀         | 行   |  |         |
| 050                  | 臺灣中                   | 中小企業銷         | 見行  |  |         |

#### 5. 閱讀約定條款後->確認。

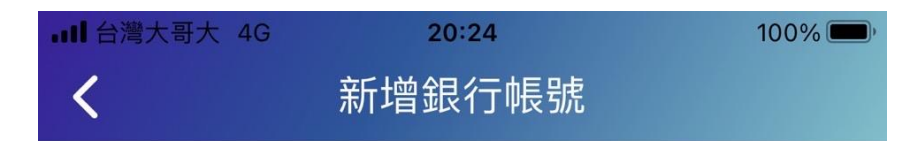

### 彰化商業銀行股份有限公司約定連結存款帳

#### 戶付款服務約定條款

申請人茲向彰化商業銀行股份有限公司(以下稱貴行)申請約 定連結存款帳戶付款服務,並願遵照下列約定事項辦理: 一、「約定連結存款帳戶付款」服務(以下簡稱本服務)

係指申請人於電子支付機構為辦理消費、儲值及繳費之付 款,以網路方式經由電子支付機構網站或其應用程式連結 至貴行系統申請約定以申請人於該電子支付機構開立之電 子支付帳戶連結申請人在貴行開立之存款帳戶,並由電子 支付機構提出扣款指示。二、申請人僅得於電子支付機構 網站或其應用程式進行本服務之申請及註銷,且須遵從本 服務所要求之線上核驗身分機制。三、本服務連結之存款 帳戶種類係申請人本人於貴行開立之新臺幣活期性存款帳 戶(不含支票存款)、數位存款帳戶及其他由貴行決定之存款 帳戶。四、申請人同意貴行得依申請人經電子支付機構向 貴行提出之扣款指示,將應付款項自所約定連結之存款帳 戶扣除並進行資金移轉作業。五、本服務之交易付款額度 須依貴行公告交易限額為上限,且不得超過電子支付機構

#### 本人已詳閱並同意上述特別約定條款

確認

 6. 依序輸入「生日」、「欲綁定之帳號」及驗證碼->勾選個人 資訊同意本行使用->確認。

| ■■ 台灣大哥大 4G       | യ 11:04     | 95% 🔲 |
|-------------------|-------------|-------|
| <                 | 新增銀行帳號      |       |
|                   |             |       |
| 約定連結銀行名稱          | 爯           |       |
| 彰化商業銀行            | Ţ           |       |
| 請輸入以下資            | <b>経</b> 訊  |       |
| 輸入您的生日            |             | 5     |
| 198               |             |       |
| 欲綁定的存款帳號          | 虎           |       |
| 4004              | 00          |       |
| 請輸入驗證碼            |             |       |
| 43212             | 43212       |       |
| ✓ 本人同意將申          | 申請本業務所需之個ノ  | 人資訊提供 |
| 予彰化 <b>商</b> 業銀行甲 | <b>月請使用</b> |       |
|                   | Tref - 2-27 |       |

### 7. 再次確認輸入之綁定資訊->確認。

| ■■台灣大哥大 | 4G | ര 11:04 | 94% 🔲) |
|---------|----|---------|--------|
| <       |    | 新增銀行帳號  |        |

### 請再次確認下列資訊

| 身分證字號                                                                   | N225***870   |
|-------------------------------------------------------------------------|--------------|
| 連結類別                                                                    | icash Pay    |
| icash Pay帳號                                                             | 16860        |
| 生日                                                                      | 198          |
| 約定連結銀行                                                                  | 彰化商業銀行       |
| 約定連結帳號                                                                  | 4004 00      |
| 提醒您:<br>彰化商業銀行將發送簡訊驗證碼至:<br>• 行動電話為開機狀態;<br>• 門號未拒收"商務簡訊";<br>• 簡訊接收量足夠 | 您留存於銀行的手機號碼: |
|                                                                         |              |

確認

8. 系統會發送 OTP 驗證碼至本人留存於本行之手機號碼,收到 OTP 驗證碼後,輸入於驗證碼欄位->點擊「確認」。。

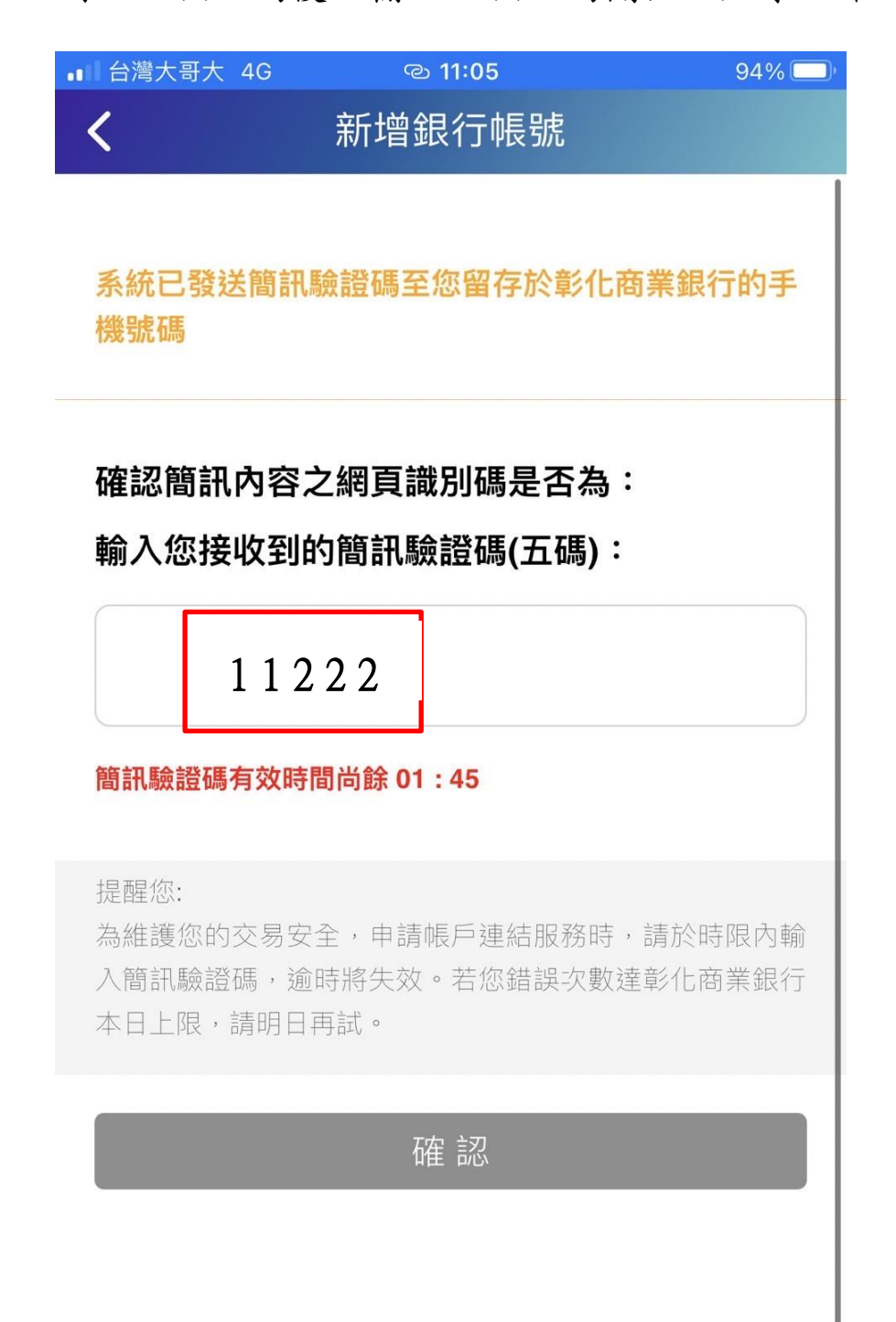

9. 完成帳戶綁定。

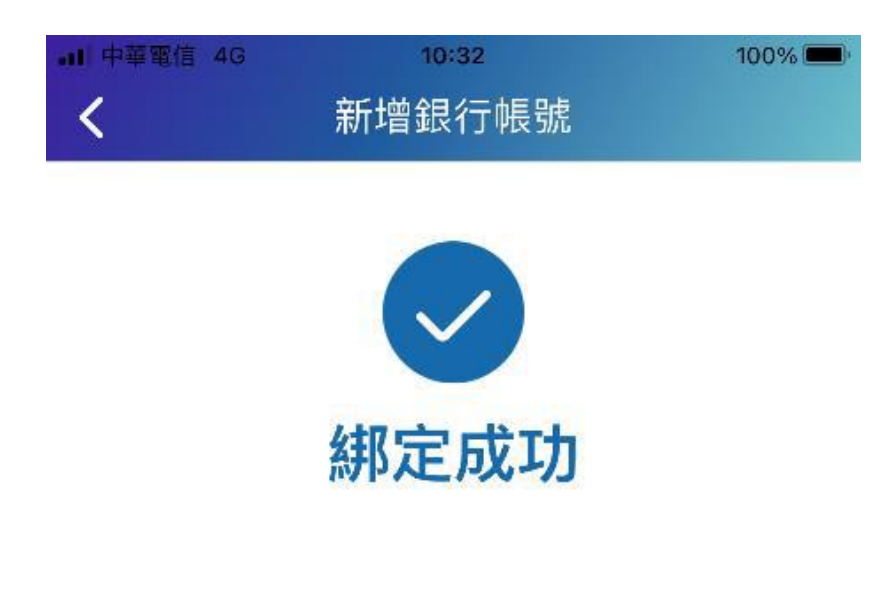

您已綁定彰化商業銀行約定連結存款帳 戶,交易時可使用綁定的銀行帳戶進行 付款。

1 6